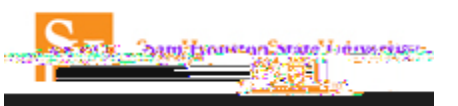

## Concur Online Travel Booking Tool: Booking Hotel

Concur Travel Profile

## Travel

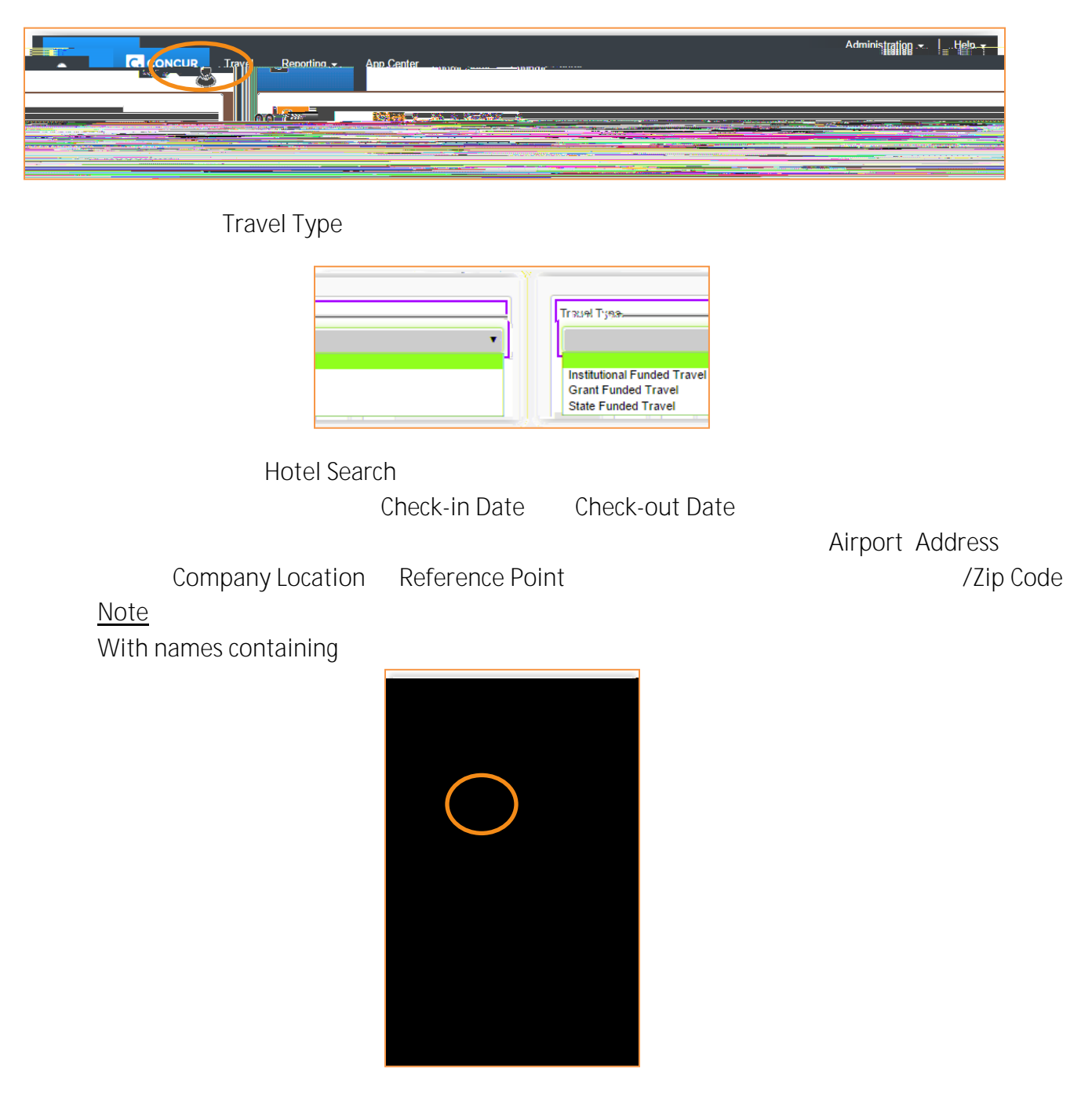

Search

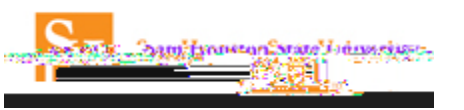

## Hotel Per Diem Locations Page

Next

## tol Dar Diam Lacations LICE Search for Locati try-to\_get:a list\_of=locatio ecta C States) United States of Am ica (US) • n fexas (TX) • San Antonio – Bexar County Incidentals Rate Lodging Rat Meals Rate \$ 5 \$ 59. § <u>1</u>,20\_

| Sorted By:                                                     | Distance v With names containing:                                                                                                    |  |
|----------------------------------------------------------------|----------------------------------------------------------------------------------------------------|--|
|                                                                | Preference                                                                                                    |  |
|                                                                | Rice Jaw to Hinb.                                                                                                    |  |
| Lodaina Bar Diam limit for Minneanalio Carta Carta Part of the | Will want to a state of the state of the sta |  |
|                                                                | Distance                                                                                                    |  |
|                                                                |                                                                                                    |  |
|                                                                |                                                                                                    |  |

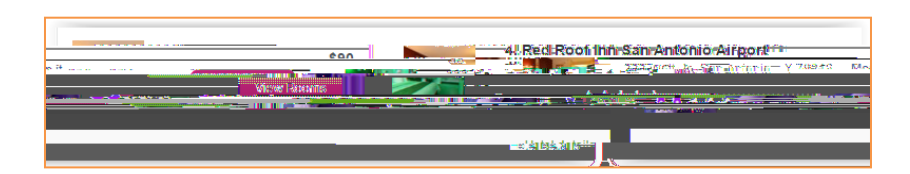

Lodging Rate

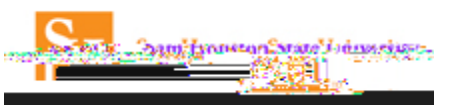

| Please review the rate details and cancellation policy provided by the hotel.                                                                                                    |                                                            |  |
|----------------------------------------------------------------------------------------------------|------------------------------------------------------------|--|
| Ded Deef Inn Sen Antonio Airegt Thin Service and Service and Servi |                                                            |  |
| Nichaesen archeijene Jimarech an disan sent                                                                                                    | eschisting hains variation                                 |  |
|                                                                                                    | The hotel provided the following information:              |  |
| w.                                                                                                    | Constant BARE CRANCES OVER BURGETION OF STAT               |  |
| Нот                                                                                                    | I Rater -                                                  |  |
| eta nagli di angla di ag                                                                                                    | 📕 🍯 aggy a the distance is based were a finite regressed o |  |

Reserve Hotel and Continue.

| Travel Details                 |                |
|--------------------------------|----------------|
| Change/Cancel what you've sele | add Air or Car |
| Nex                            |                |

Trip Booking Information –

Trip Name

Trip

Description

Add Comments for the Travel Agent

Send a copy of the confirmation

You'll need to provide the following information specific to the trip.

- i. Requisition Number
- ii. Fund
- iii. Org
- iv. Account
- v. Program

| Trip Booking Informati                                                                                                    | on                                                                                                    |
|----------------------------------------------------------------------------------------------------|----------------------------------------------------------------------------------------------------|
| The trip name and description are for your record keeping con                                                                                                    | nvenience. If you have any special requests for the travel agent, please enter them into the agent comments section. |
| Trip Name<br>This will appear in your upcoming trip list.                                                                                                    | Trip Description (optional)<br>Used to identify the trip purpose                                                     |
| Trip from Houston to Washington                                                                                                    |                                                                                                    |
| Comments for the Travel Agent (optional)<br>Special Requests may incur a higher service fee                                                                                                    | and a second of the second state and the second second second second second second second second second second       |
|                                                                                                    |                                                                                                    |
| e versk                                                                                                    |                                                                                                    |
|                                                                                                    | Jane 1 and 1 and 1 and 1                                                                                             |
| Account [Required]                                                                                                    | Org (Required)                                                                                                    |
| A weat for most Table to be constant a second testamonical and a second                                                                                                    | Dispansion and Dispansion                                                                                            |
| and address of the second of the second state of the second second | S. Contraction of the set                                                                                            |
| A CHARLENE AND A CHARLES AND A CHARLES                                                                                                    | ·                                                                                                    |
| is reservation until: 08/11/2016.12:55.am Eastern                                                                                                    | You may HOLE                                                                                                    |
| is reservation until: 08 11 2016 12:55 am Eastern                                                                                                    | You may HOLE                                                                                                    |
| s reservation until: 02 11 2015 12 55 am Eastern                                                                                                    |                                                                                                    |

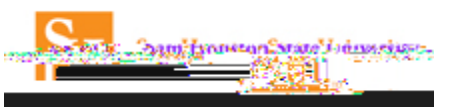

<u>Note</u>

Hold Trip

Next. Trip Confirmation

Confirm Booking